## How to check Windows Version and Edition

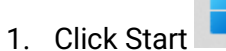

- 2. Type "About your PC" and click enter
- 3. Scroll Down to "Windows Specification "section
- 4. You now have access to Windows Edition and Version

| Windows specifications |                                                 | Сору |
|------------------------|-------------------------------------------------|------|
| Edition                | Windows 11 Pro                                  |      |
| Version                | 24H2                                            |      |
| Installed on           | 12/26/2024                                      |      |
| OS build               | 26100.2894                                      |      |
| Serial number          | MJ0K5HV3                                        |      |
| Experience             | Windows Feature Experience Pack 1000.26100.36.0 |      |
| Microsoft Servic       | es Agreement                                    |      |
| Microsoft Softw        | are License Terms                               |      |